# **Creating a User Group**

### Archives

You are using phpFox version earlier than 4.6.0? Please refer instruction for this article here.

This tutorial will show you how to create a user group for your website. This assumes you are already logged in as the Admin user and are logged into the AdminCP.

Click Members >> Manage User Groups >> Click Create User Group Button

|                    | phpFox        |     | Search settings     | Q |  | <u> </u> | 2 | Albert Santiago<br>Administrator | View Site | C      |  |
|--------------------|---------------|-----|---------------------|---|--|----------|---|----------------------------------|-----------|--------|--|
| də                 | Dashboard     | Â   | ManagallaarC        |   |  |          |   |                                  |           |        |  |
| ٥                  | Apps          | ~   | Manage User Groups  |   |  |          |   |                                  |           |        |  |
| 0                  | Globalization | ~   |                     |   |  |          |   |                                  |           |        |  |
| ø                  | Appearance    |     | Default User Groups |   |  |          |   |                                  |           |        |  |
|                    |               |     | Title               |   |  |          |   | Users                            | Se        | ttings |  |
| 2                  | Members       | ^   | Administrator       |   |  |          |   | 8                                |           | ø      |  |
| Browse Users       |               | - 1 | Registered User     |   |  |          |   | 7707                             |           | ø      |  |
| Manage User Groups |               |     | inglottered over    |   |  |          |   |                                  |           | -      |  |
|                    |               |     | Curant              |   |  |          |   | NL/A                             |           | *      |  |

• Enter a name for the user group and select which current user group you want this one to inherit the settings from and then click Add User Group. Inherit is a nice feature that allows you to quickly set up user groups with some base settings and then alter them how you need them.

## Create New User Group

v

### \*Name in English (US)

Platinum

Name in other languages

#### Inherit

Registered User

Add User Group

• Be sure to Clear Cache after.